## Directions for Submitting Assignment for UK CORE: MWF

- 1. Go to elearning.uky.edu and log in to Blackboard using your LinkBlue user ID and password.
- 2. Navigate to the course shell titled **"PSY100-001-018: Intro To Psychology (Fall 2012)"** under the category "Courses in which you are enrolled."
- 3. When you click to enter the shell, you will be in the "Assignments" section.
- 4. Click on the link that says "Golding-Gen Ed-Fall 2012-MWF" to open the assignment drop box for the CORE assessment. Keep in mind that this submission will not evaluate you, or the course itself; nor will it affect Dr. Golding's evaluation. This assessment piece is intended to inform the university in a general way about our successes and limitations in meeting the Student Learning outcomes for UK's general education program.
- 5. In Assignment Materials, please select 'Browse My Computer' to find and select the document you wish to upload. Once you have found the document, please select 'Open' within the File Upload pop-up window to attach it. It is best to avoid renaming the document on this page or entering text in the Submissions or Comments boxes.
  - a. Submit the assignment by clicking the Submit button.

## <u>Please submit your assignment by 5 PM on</u> <u>Wednesday, December 5, 2012.</u>

For technical assistance, contact UK IT at 218-HELP.

## Directions for Submitting Assignment for UK CORE: Monday/Wednesday

- 6. Go to elearning.uky.edu and log in to Blackboard using your LinkBlue user ID and password.
- 7. Navigate to the course shell titled **"PSY100-001-018: Intro To Psychology (Fall 2012)"** under the category "Courses in which you are enrolled."
- 8. When you click to enter the shell, you will be in the "Assignments" section.
- 9. Click on the link that says "Golding-Gen Ed-Fall 2012-MWF" to open the assignment drop box for the CORE assessment. Keep in mind that this submission will not evaluate you, or the course itself; nor will it affect Dr. Golding's evaluation. This assessment piece is intended to inform the university in a general way about our successes and limitations in meeting the Student Learning outcomes for UK's general education program.
- 10. In Assignment Materials, please select 'Browse My Computer' to find and select the document you wish to upload. Once you have found the document, please select 'Open' within the File Upload pop-up window to attach it. It is best to avoid renaming the document on this page or entering text in the Submissions or Comments boxes.
  - a. Submit the assignment by clicking the Submit button.

## <u>Please submit your assignment by 5 PM on</u> <u>Wednesday, December 5, 2012.</u>

For technical assistance, contact UK IT at 218-HELP.